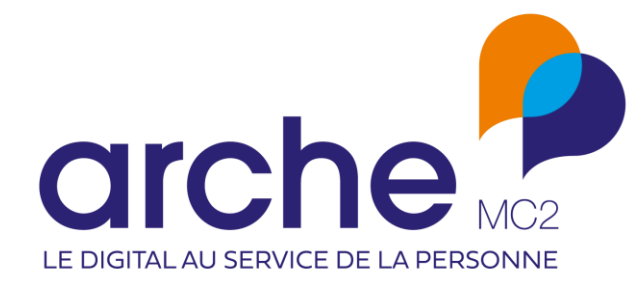

DIFFUSION RESTREINTE

Viesion Avril 2024

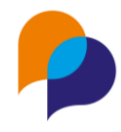

# Historique du document

| Version | Date       | Rôle      | Acteur | Commentaires |
|---------|------------|-----------|--------|--------------|
| 1       | 07/02/2024 | Rédacteur | RST    |              |

### Sommaire

| 1. | Par   | ticipant5                                                       |
|----|-------|-----------------------------------------------------------------|
| 1  | .1    | Recherche                                                       |
|    | 1.1.  | Recherche multiple par référent5                                |
| 1  | .2    | Résumé5                                                         |
|    | 1.2.  | Mises en relation : classement par ordre décroissant5           |
|    | 1.2.  | 2 Souhait : affichage du nombre de souhaits 6                   |
| 1  | .3    | Accompagnement                                                  |
|    | 1.3.  | Clôture des contrats d'insertion6                               |
|    | 1.3.  | 2 Rattachement des entretiens7                                  |
| 1  | .4    | Caractéristiques                                                |
|    | 1.4.  | Recherche rapide par caractéristiques7                          |
| 1  | .5    | Référent9                                                       |
|    | 1.5.  | Proposition de transfert de note lors du changement de référent |
| 1  | .6    | Entretien                                                       |
|    | 1.6.  | Rappel par SMS : changement de date de l'entretien9             |
|    | 1.6.  | 2 Rappel par SMS : changement de numéro de mobile11             |
| 1  | .7    | Etape                                                           |
|    | 1.7.  | Ajout d'une étape : filtre possible par bénéficiaire11          |
|    | 1.7.  | 2 Ajout d'une orientation : filtre possible par bénéficiaire    |
|    | 1.7.  | Suivi de présence : affichage par mois ou par présence13        |
|    | 1.7.4 | Employeur d'une étape : recherche par sigle et enseigne         |
| 1  | .8    | Orientation17                                                   |

#### Viesion – avril 2024

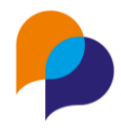

|    | 1.8. | 1 Visualisation des employeurs                                                   |    |
|----|------|----------------------------------------------------------------------------------|----|
| 1  | .9   | Instance                                                                         |    |
|    | 1.9. | 1 Visibilité de la décision sur l'instance                                       |    |
|    | 1.9. | 2 Gestion des droits sur les champs d'accompagnement                             |    |
| 2. | Par  | tenaire                                                                          | 19 |
| 2  | 2.1  | Création                                                                         |    |
|    | 2.1. | 1 Caractéristiques obligatoires à la création                                    |    |
| 2  | 2.2  | Recherche                                                                        |    |
|    | 2.2. | 1 Edition de la liste : affichage des critères de recherche                      |    |
| 2  | 2.3  | Caractéristiques                                                                 |    |
|    | 2.3. | 1 Caractéristiques obligatoires non saisies                                      |    |
| 2  | 2.4  | Visites                                                                          |    |
|    | 2.4. | 1 Distinction par objet de visite                                                | 21 |
|    | 2.4. | 2 Aide à la saisie d'un participant                                              |    |
| 2  | 2.5  | Profil par dispositif                                                            |    |
|    | 2.5. | 1 Cocher / décocher tous les dispositifs                                         |    |
| 3. | Ор   | érations                                                                         | 23 |
| 3  | 8.1  | Recherche                                                                        | 23 |
|    | 3.1. | 1 Facilité de recherche avec plusieurs mots                                      |    |
| 3  | 8.2  | Description                                                                      |    |
|    | 3.2. | 1 Saisie d'un employeur (ou autre partenaire) obligatoire ou pas                 |    |
| 3  | 8.3  | Présence en étape                                                                |    |
|    | 3.3. | 1 « Suivi de présence sur opération » : ajout de la durée de l'étape             |    |
| 3  | 8.4  | Session                                                                          | 24 |
|    | 3.4. | 1 Profil utilisateur : droit de gérer les sessions sans droit sur les opérations |    |
|    | 3.4. | 2 Transfert d'une session à une autre                                            | 25 |
|    | 3.4. | 3 Duplication de session                                                         |    |
| 4. | Cor  | nvention                                                                         | 27 |
| 4  | 1.1  | Recherche                                                                        |    |
|    | 4.1. | 1 Facilité de recherche avec plusieurs mots                                      |    |
| 4  | 1.2  | Passage sur convention                                                           |    |
|    | 4.2. | 1 Rapport « Suivi de présence sur convention » : ajout de colonnes               |    |
| 5. | Inst | tance                                                                            |    |
| 5  | 5.1  | Inscription sur instance                                                         |    |
|    | 5.1. | 1 Copie des inscriptions                                                         |    |
|    | 5.1. | 2 Limitation du nombre d'inscriptions                                            |    |

#### **Diffusion restreinte**

Ce document est la propriété d'Arche MC2 et ne peut être reproduit ou communiqué sans son autorisation écrite. © ARCHE MC2 2024

#### Viesion – avril 2024

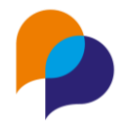

| 6.  | Evè  | ènements                                                                               | 31              |
|-----|------|----------------------------------------------------------------------------------------|-----------------|
| e   | 5.1  | Recherche                                                                              | 31              |
|     | 6.1. | 1 Editer la liste des évènements                                                       | 31              |
| 7.  | Off  | re (d'emploi)                                                                          | 31              |
| 7   | 7.1  | Description                                                                            | 31              |
|     | 7.1. | 1 Proposition de clôture de mise en relation à la clôture d'offre                      | 31              |
| 7   | 7.2  | Notes                                                                                  | 32              |
|     | 7.2. | 1 Puce d'indication de notes en cours                                                  | 32              |
| 8.  | Info | ocentre                                                                                | 32              |
| 8   | 3.1  | Alertes                                                                                | 32              |
|     | 8.1. | 1 Notes actives des participants : visualisation des attributions                      | 32              |
|     | 8.1. | 2 Nouvelles alertes « [Partenaires] avec une caractéristique manquante »               | 32              |
| 8   | 3.2  | Rapports                                                                               | 33              |
|     | 8.2. | 1 « Liste des entretiens par thème et par collaborateur » : inclusion possible des hor | s dispositif 33 |
|     | 8.2. | 2 « Impact d'évènement » : ajout de l'employeur / bénéficiaire                         | 33              |
| 9.  | Out  | tils                                                                                   | 34              |
| ç   | 9.1  | Transfert de file active                                                               | 34              |
|     | 9.1. | 1 Proposition de transfert de notes attribuées                                         | 34              |
| ç   | 9.2  | SMS                                                                                    | 34              |
|     | 9.2. | 1 Limitation des modèles et SMS non modifiables                                        | 34              |
|     | 9.2. | 2 SMS envoyés : recherche par date                                                     | 36              |
| 9   | 9.3  | Fusion doublons participants                                                           | 36              |
|     | 9.3. | 1 Journal des fusions                                                                  | 36              |
| 10. | Aut  | tres                                                                                   | 37              |
| 1   | L0.1 | Affichage                                                                              | 37              |
|     | 10.1 | 1.1 Entête fixes                                                                       | 37              |
| 1   | L0.2 | Fonctions transverses                                                                  | 38              |
|     | 10.2 | 2.1 Facilité de copie d'information depuis le bandeau                                  | 38              |

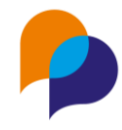

## **1.Participant**

### **1.1 Recherche**

### 1.1.1 Recherche multiple par référent

Dans les critères de recherche des participants, il est désormais possible d'indiquer plusieurs référents (non plus un seul) :

| Référent                          | ~ |
|-----------------------------------|---|
| Structure                         | • |
| RENO Renaud ×<br>IDENTIQUE Jean × | × |
| comme tous types de référent      | • |
| Tous                              | • |

Cela permet de retrouver les participants qui relèvent de l'un des référents choisis (l'un ou l'autre).

**Remarque** : Si le choix d'une structure a été fait, seuls les référents de cette structure sont proposés. Pour effectuer un choix parmi des référents issus de structure différentes, il suffit de ne pas indiquer de structure et de choisir directement les référents.

### 1.2 Résumé

### 1.2.1 Mises en relation : classement par ordre décroissant

Sur le résumé, l'affichage des mises en relation se fait désormais par ordre décroissant de la date de mise en relation (plus récente en premier) :

| Mises en relation               |           |                          |
|---------------------------------|-----------|--------------------------|
| Référence / intitulé de l'offre | Employeur | Date de mise en relation |
| devnet / Développeur .Net       | LARGE     | 26/02/2023               |
| 2019-2-MH / Offre électricien   | GAFA SARL | 11/03/2019               |
| devesp / Développeur ESP 2866   | MARCHE    | 31/01/2019               |
| devc / Développeur Arduino C++  | MARCHE    | 27/06/2018               |
| abc2e / Développeur ABC2E       | ABC       | 07/05/2018               |
|                                 |           |                          |

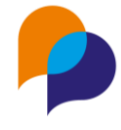

### 1.2.2 Souhait : affichage du nombre de souhaits

De nouvelles pastilles sont affichées dans le menu du participant pour dénombrer les souhaits (secteur, métier et formation).

Il est ainsi possible de visualiser que quelque chose est saisi (ou pas), sans entrer dans la rubrique.

| 000   | Employabilité    | ~ |
|-------|------------------|---|
| Aides | financières      |   |
| Souh  | aits métier 🛛 🚺  |   |
| Souh  | aits secteur 2   |   |
| Souh  | aits formation 1 |   |
| Com   | pétences         |   |
|       |                  |   |

Lorsque la rubrique est fermée, c'est la somme de chaque pastille qui est affichée :

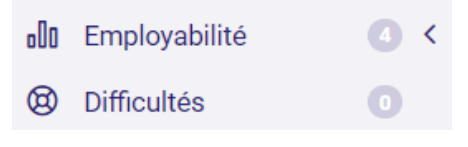

### **1.3 Accompagnement**

### 1.3.1 Clôture des contrats d'insertion

Lors de la saisie d'une sortie d'accompagnement, Viesion propose la clôture de différents éléments sur le dossier (étapes, passage sur convention, souhaits, ...)

Désormais, Viesion propose également de fermer les contrats d'insertion en cours :

| Clôturer l'accompagnement ?                                                                                                    | ×       |
|----------------------------------------------------------------------------------------------------|---------|
| <ul> <li>Fermer les étapes et passages sur convention à la date du 07/02/2024</li> <li>Fermer les contrats à la date du 07/02/2024</li> <li>Fermer les souhaits à la date du 07/02/2024</li> <li>Fermer les difficultés à la date du 07/02/2024</li> <li>Fermer les compétences à la date du 07/02/2024</li> <li>Fermer les conditions d'emploi à la date du 07/02/2024</li> <li>Ce participant n'a plus d'accompagnement en cours</li> <li>Fermer les caractéristiques à la date du 07/02/2024</li> <li>Cochez les cases et cliquez sur "OK" pour valider vos choix</li> </ul> | i       |
|                                                                                                    | Annuler |

Lorsque le choix en est fait, la date de fin des contrats en cours liés à cet accompagnement est raccourcie à la date de fin de l'accompagnement.

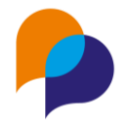

| Confirmation<br>Les contrats ont été clôturées. |                                                                                                    |  |  |
|-------------------------------------------------|----------------------------------------------------------------------------------------------------|--|--|
|                                                 | CER                                                                                                 |  |  |
|                                                 | Etape : Effectif<br>Numéro :<br>芭 Début : 29/01/2024<br>芭 Fin : 07/02/2024<br>芭 Date de signature : |  |  |

**Remarque** : Seuls les contrats sans date de fin, ou dont la date de fin est postérieure à la date de sortie de l'accompagnement sont pris en compte.

### 1.3.2 Rattachement des entretiens

Lors de la saisie d'une entrée sur un accompagnement, Viesion propose de rattacher les entretiens hors accompagnement dont les dates pourraient correspondre à l'accompagnement ainsi ouvert.

Désormais, il existe une case à cocher en haut de la colonne permettant de sélectionner d'un seul coup tous les entretiens pour les lier à l'accompagnement :

| Entretiens hors accompagnement à lier |       |                                |                |       |  |
|---------------------------------------|-------|--------------------------------|----------------|-------|--|
| Date                                  | Heure | Туре                           | Référent       | Lier? |  |
|                                       |       | Entretiens dans l'intervalle d | de dates       |       |  |
| 11/09/2023                            | 15:00 | Suivi - Entretien physique     | RENO Renaud    |       |  |
| 18/09/2023                            | 15:00 | Suivi - Entretien physique     | RECETTE Renaud |       |  |
| 19/09/2023                            | 16:00 | Suivi - Entretien physique     | RENO Renaud    |       |  |

### **1.4 Caractéristiques**

### 1.4.1 Recherche rapide par caractéristiques

Il est possible d'effectuer une recherche classique de participant par n'importe quelle caractéristique :

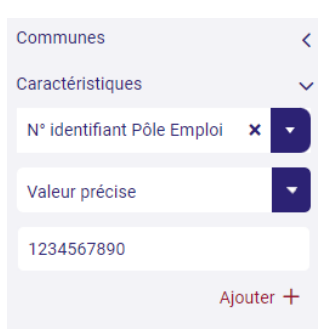

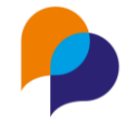

Mais dans le cas d'un numéro (CAF, ou Pôle Emploi par exemple), il est plus simple de pouvoir le faire par le biais d'une recherche rapide.

Il est désormais possible de configurer certaines caractéristiques de manière à les inclure dans la recherche rapide.

Pour les utilisateurs habilités, il suffit de cocher le nouveau paramètre « Recherche rapide » dans la configuration des caractéristiques souhaitées :

|                            |             | Activée          | Facultatif     |
|----------------------------|-------------|------------------|----------------|
| N° identifiant Pôle Emploi | Tauta court | Sur le bandeau   |                |
| IDENT_PE                   |             | Consultation     |                |
|                            |             | Recherche rapide | Ajout multiple |

Remarque : Cela n'est possible que pour les caractéristiques de type « Texte court ».

Une fois configurée, la recherche par texte va prendre en compte cette caractéristique (au même titre que le Nom, prénom, le n° dossier, et la date de naissance) :

|                      |   | Recherche de participants |         |        |           |  |  |
|----------------------|---|---------------------------|---------|--------|-----------|--|--|
| Affiner la recherche |   |                           | Dossier | Nom    | Prénom    |  |  |
| 1234567890           |   |                           | 000001  | MARTIN | Jean-Jean |  |  |
| Référent             | < |                           |         |        |           |  |  |

Remarque : Au passage de la souris, la zone de recherche précise :

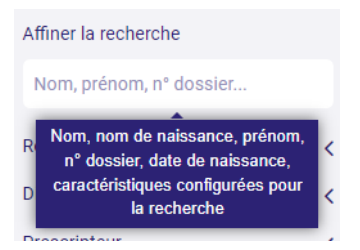

Cette recherche est également prise en compte lors de la recherche rapide depuis un participant :

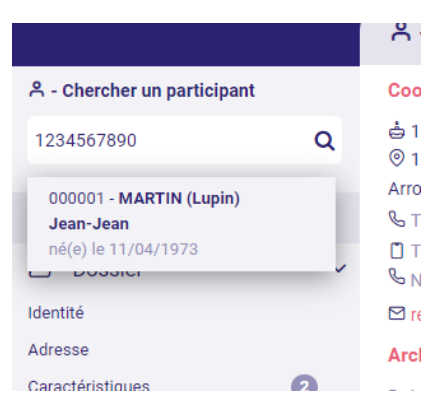

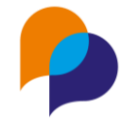

**Remarque** : Tout comme la recherche par date de naissance, cette recherche considère une correspondance <u>complète et exacte</u> de l'élément recherché (dans l'exemple ci-dessus, si le numéro est « 1234567890 », il faut rechercher avec le numéro entier, sans recherche partielle).

### 1.5 Référent

#### 1.5.1 Proposition de transfert de note lors du changement de référent

Lors de la saisie d'un nouveau référent de parcours sur un participant, Viesion clôture automatiquement l'éventuel référent de parcours déjà affecté.

| Affectation du référent |                    | Accompagnements concernés                                |  |
|-------------------------|--------------------|----------------------------------------------------------|--|
| Référent *              | CONEPA Jean-Michel | PLIE - entrée le 14/11/2019 référent de parcours         |  |
| Début *                 | 12/02/2024         | Début * 12/02/2024                                       |  |
| Fin                     |                    | Fin                                                      |  |
|                         |                    | référent de parcours actuel : MORSE Michelle (ARCHE MC2) |  |

Désormais, Viesion propose d'attribuer les notes actives sur le participant qui concernait l'ancien référent vers le nouveau référent :

| Transfert des notes actives                                                                                                    | ×                |
|----------------------------------------------------------------------------------------------------|------------------|
| Souhaitez-vous transférer les notes actives sur ce participant depuis l'ancien référ<br>vers le nouveau référent de parcours ? | rent de parcours |
|                                                                                                    | Non Oui          |

**Remarque** : Cela n'est proposé que si le participant concerné a des notes attribuées au référents qui est ainsi remplacé (et pour des notes qui ne seraient pas déjà attribuées au nouveau référent).

### **1.6 Entretien**

### 1.6.1 Rappel par SMS : changement de date de l'entretien

Lorsqu'un SMS de rappel est programmé sur un entretien, la date d'envoi prévue de celui-ci est enregistrée (en fonction du délais demandé)

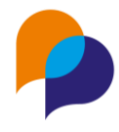

| Rappel SMS      |                                                     |
|-----------------|-----------------------------------------------------|
| Délai de rappel | 2 jours avant                                       |
| Modèle de SMS   | Rappel RdV                                          |
| Envoi prévu *   | 02/03/2024 12:00                                    |
| Texte *         | Rappel : RdV avec Renaud RENO le 04/03/2024 à 12:00 |
|                 |                                                     |

Lorsque la date de l'entretien est modifiée, il peut être nécessaire de modifier cette date d'envoi prévu.

Désormais, lors de la modification de la date d'un entretien contenant un rappel par SMS, Viesion propose de modifier le SMS :

| Date d'envoi du SMS à vérifier                                                                  |        |
|-------------------------------------------------------------------------------------------------|--------|
| Vous avez modifié la date de l'entretien.<br>Souhaitez ajuster la date d'envoi du SMS associé ? |        |
|                                                                                                 | NonOui |

Lorsque le choix « Oui » est fait, Viesion réaffiche le SMS programmé :

| Rappel SMS      |                                                     |
|-----------------|-----------------------------------------------------|
| Délai de rappel | Sélectionner un élément                             |
| Modèle de SMS   | Sélectionner un élément                             |
| Envoi prévu *   | 02/03/2024 12:00                                    |
| Texte *         | Rappel : RdV avec Renaud RENO le 04/03/2024 à 12:00 |
|                 | 1                                                   |

Afin de l'actualiser, il est possible :

- De modifier manuellement la date d'envoi et le texte du SMS
- De choisir à nouveau le délai de rappel et le modèle de SMS afin que la date d'envoi et le texte s'actualisent en conséquence :

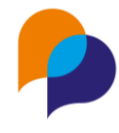

| Rappel SMS      |                                                     |
|-----------------|-----------------------------------------------------|
| Délai de rappel | 2 jours avant                                       |
| Modèle de SMS   | Rappel RdV                                          |
| Envoi prévu *   | 05/03/2024 12:00                                    |
| Texte *         | Rappel : RdV avec Renaud RENO le 07/03/2024 à 12:00 |
|                 | 1                                                   |

Il faut alors à cliquer sur « Enregistrer » pour valider le changement

**Rappel** : Il reste possible à tout moment (avant son envoi) de modifier manuellement le SMS par le biais du bouton « Modifier le SMS » :

| 🙆 🤉 Part       | icipants → Entretiens → 🖄 Modifi                       | Modifier le<br>SMS |
|----------------|--------------------------------------------------------|--------------------|
| Rappel par     | SMS                                                    | C                  |
| Rappeler par u | n SMS au participant                                   |                    |
| Envoi prévu    | 05/03/2024 12:00                                       |                    |
| Texte          | Rappel : RdV avec Renaud RENO le<br>07/03/2024 à 12:00 |                    |

### 1.6.2 Rappel par SMS : changement de numéro de mobile

Lorsqu'un SMS est programmé pour un participant, si entre le moment où il a été programmé et le moment de son envoi, le numéro de mobile du participant est modifié, ce changement de numéro est également appliqué sur le SMS programmé de manière que celui-ci soit bien envoyé avec le nouveau numéro.

### 1.7 Etape

### 1.7.1 Ajout d'une étape : filtre possible par bénéficiaire

Lors de la saisie d'une étape, il est désormais possible de filtrer les opérations par bénéficiaire (opérateur) :

| Opération * | ∇Classification opérationnelle | • |
|-------------|--------------------------------|---|
|             | ∇Bénéficiaire                  | • |
|             | Opération                      | • |

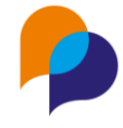

Lorsqu'un bénéficiaire (opérateur) est sélectionné, seules les opérations relevant de ce bénéficiaire sont proposées dans la liste :

| Opération *       | ∇Classification opérationnelle |   |          |
|-------------------|--------------------------------|---|----------|
|                   | ♥ARCHE MC2 (AIX EN PROVENCE)   | × | •        |
|                   | Opération                      |   | -        |
|                   | 1                              |   | Q        |
| Début prévu       | Accompagnement                 |   | <b>^</b> |
| <b>F</b> landford | Accompagnement de parcours     |   |          |
| Fin prevue        | Accompagnement Global          |   |          |
|                   | Accompagnement aux démarches   |   |          |
| Debut reel        | Rilan                          |   |          |

Le filtre des classifications peut être combiné :

| Opération * | ∀Accompagnement              | × | • |
|-------------|------------------------------|---|---|
|             | ▼ARCHE MC2 (AIX EN PROVENCE) | × | • |
|             | Opération                    |   | • |
|             | 1                            |   | Q |
| Début prévu | Accompagnement               |   |   |
| Fin prévue  | Accompagnement de parcours   |   |   |
|             | Accompagnement Global        |   |   |

#### ... ou il peut continuer d'être utilisé seul :

| Opération * | ∀Accompagnement            | × | • |
|-------------|----------------------------|---|---|
|             | ∇Bénéficiaire              |   | • |
|             | Opération                  |   | • |
|             |                            |   | Q |
| Début prévu | Accompagnement             |   |   |
|             | Accompagnement 2019-2021   |   |   |
| Fin prévue  | Accompagnement de parcours |   |   |
| Dábut ráal  | Accompagnement Global      |   |   |

**Rappel** : Ces filtres (classification et bénéficiaire) ne sont pas obligatoires. Il est possible de chercher une opération directement dans la liste des opérations :

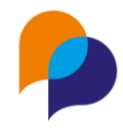

| Opération * | ▼Classification opérationnelle | •  |
|-------------|--------------------------------|----|
|             | ∀Bénéficiaire                  | •  |
|             | Opération                      | •  |
|             | cv                             | Q, |
| Début prévu | Emploi de parcours             |    |
| -1          | Session d'atelier <u>CV</u>    |    |
| Fin prevue  | Formation                      |    |
| Díbutuíal   | Atelier de <u>CV</u>           |    |
| Debut reel  | Remobilisation                 |    |
| Fin réelle  | Atelier <u>CV</u>              |    |
|             | Atelier du <u>CV</u>           |    |

### **1.7.2** Ajout d'une orientation : filtre possible par bénéficiaire

Lors de la saisie d'une orientation, il est désormais également possible de filtrer les opérations par bénéficiaire (opérateur), sur le même principe que pour une étape (voir ci-dessus).

| Créer une orientation |                                |   |    |
|-----------------------|--------------------------------|---|----|
| Opération *           | ▼Classification opérationnelle |   | •  |
|                       | ▼ARCHE MC2 (AIX EN PROVENCE)   | × | •  |
|                       | Opération                      |   | -  |
|                       |                                |   | Q, |
| Opération             | Accompagnement                 |   |    |
|                       | Accompagnement de parcours     |   |    |
|                       | Accompagnement Global          |   |    |
| Début prévu           | Accompagnement aux démarches   |   |    |

### 1.7.3 Suivi de présence : affichage par mois ou par présence

Il est possible de configurer une opération de manière à effectuer un suivi de présence pour les étapes concernées :

Réalisation

| Présence             | 7.5.5 / 43 j 🛱 Modifier |
|----------------------|-------------------------|
| Motif de fin d'étape | -                       |

ou

🛱 Saisir la présence

#### 1.7.3.1 Fenêtre de saisie

Désormais, ce suivi de présence peut s'afficher de différentes manières :

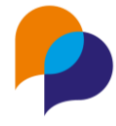

• Affichage hebdomadaire (seul affichage jusqu'à lors, et désormais affichage par défaut)

| Saisir la présence       | Affichage hebdomadaire              | ×                                        |
|--------------------------|-------------------------------------|------------------------------------------|
| Jour                     | Matin<br>Présent Non indiqué Absent | Après-midi<br>Présent Non indiqué Absent |
| lundi 01 janvier 2024    | Présent Non indiqué Absent          | Présent Non indiqué Absent               |
| mardi 02 janvier 2024    | Présent Non indiqué Absent          | Présent Non indiqué Absent               |
| mercredi 03 janvier 2024 | Présent Non indiqué Absent          | Présent Non indiqué Absent               |
| jeudi 04 janvier 2024    | Présent Non indiqué Absent          | Présent Non indiqué Absent               |
| vendredi 05 janvier 2024 | Présent Non indiqué Absent          | Présent Non indiqué Absent               |
| samedi 06 janvier 2024   | Présent Non indiqué Absent          | Présent Non indiqué Absent               |
| dimanche 07 janvier 2024 | Présent Non indiqué Absent          | Présent Non indiqué Absent               |
|                          | Semaine du lundi 01 janv. 2024      | »                                        |

#### • Affichage mensuel

| Saisir la présence        | Affichage mensuel                                                       |        |                            | ; |
|---------------------------|-------------------------------------------------------------------------|--------|----------------------------|---|
| Jour                      | Affichage hebdomadaire<br>Affichage mensuel<br>Affichage total<br>Matun |        | Après-midi                 |   |
| week-ends et jours fériés | Présent Non indiqué                                                     | Absent | Présent Non indiqué Absent |   |
| lundi 01 janvier 2024     | Présent Non indiqué                                                     | Absent | Présent Non indiqué Absent |   |
| mardi 02 janvier 2024     | Présent Non indiqué                                                     | Absent | Présent Non indiqué Absent |   |
| mercredi 03 janvier 2024  | Présent Non indiqué                                                     | Absent | Présent Non indiqué Absent | ) |
| jeudi 04 janvier 2024     | Présent Non indiqué                                                     | Absent | Présent Non indiqué Absent |   |
| vendredi 05 janvier 2024  | Présent Non indiqué                                                     | Absent | Présent Non indiqué Absent | ) |
| samedi 06 janvier 2024    | Présent Non indiqué                                                     | Absent | Présent Non indiqué Absent | ) |
| dimanche 07 janvier 2024  | Présent Non indiqué                                                     | Absent | Présent Non indiqué Absent | ) |
| lundi 08 janvier 2024     | Présent Non indiqué                                                     | Absent | Présent Non indiqué Absent | ) |
| mardi 09 janvier 2024     | Présent Non indiqué                                                     | Absent | Présent Non indiqué Absent | ) |
| mercredi 10 janvier 2024  | Présent Non indiqué                                                     | Absent | Présent Non indiqué Absent | ) |
| jeudi 11 janvier 2024     | Présent Non indiqué                                                     | Absent | Présent Non indiqué Absent | ) |
|                           |                                                                         |        |                            |   |

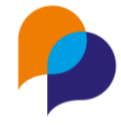

**Remarque** : Cette affichage étant long, il est nécessaire de faire défiler les jours avec la molette de la souris, au moyen de second ascenseur affiché

• Affichage total

L'ensemble de la période est alors affiché :

| Saisir la présence        | Affichage total        |       |        |
|---------------------------|------------------------|-------|--------|
|                           | Affichage hebdomadaire |       |        |
|                           | Affichage mensuel      |       |        |
| lour                      | Affichage total        | ID    |        |
| Jour                      | INIC                   |       |        |
| week-ends et jours fériés | Présent Non in         | diqué | Absent |

#### 1.7.3.2 Visualisation des présences

Il existe désormais une boite permettant de visualiser directement les présences, de manière à ne voir que les jours avec au moins une présence. Cela peut être plus simple lorsque les périodes sont longues avec des présences ponctuelles :

| Présence          |       | ~          |
|-------------------|-------|------------|
| Jour              | Matin | Après-midi |
| mercredi 03/01/24 | ~     | ~          |
| jeudi 04/01/24    | ~     | ~          |
| jeudi 15/02/24    | ~     | $\otimes$  |
| vendredi 16/02/24 | ~     | ~          |

**Remarque** : La boite est fermée par défaut, il faut cliquer sur le pour l'ouvrir.

#### 1.7.3.3 Rapport « Grille de présence sur opération » : choix de n'afficher que les présences

Dans l'infocentre, le rapport « Opération / Grille de présence sur opération » présente un nouveau paramètre « Afficher que les présences » (« non » par défaut) :

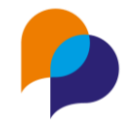

| Grille de présence sur opér | ation                                          |   |
|-----------------------------|------------------------------------------------|---|
|                             |                                                |   |
| Paramètres                  |                                                |   |
| Plage de dates              | Année en cours                                 |   |
| Début *                     | 01/01/2024                                     |   |
| Fin *                       | 31/12/2024                                     |   |
| Dispositif                  | Tous les dispositifs ou hors dispositif        |   |
| Opération *                 | Formation hôtellerie (01/01/2019 - 31/12/2024) | × |
| Afficher que les présences  | Oui Non                                        |   |

Si ce paramètre est mis à « Oui », le rapport ne présente que les jours pour lesquelles une présence est saisie : Par exemple :

|   | A            | В                       | С           | D                  | E                     | F     | G          |
|---|--------------|-------------------------|-------------|--------------------|-----------------------|-------|------------|
| 1 |              | Présence                | sur étap    | e du 01/01/20      | 24 au 31/12/2024      | 4     |            |
| 2 | Etape : Form | ation hôtellerie - du O | 1/01/2019 a | u 31/12/2024       |                       |       |            |
| 3 | Date         | Jour de la semaine      | N° dossier  | Nom du participant | Prénom du participant | Matin | Après-midi |
| 4 | 03/01/2024   | mercredi                | 000001      | MARTIN             | Jean-Jean             | P     | P          |
| 5 | 04/01/2024   | jeudi                   | 000001      | MARTIN             | Jean-Jean             | P     | P          |
| 6 | 14/02/2024   | mercredi                | 000001      | MARTIN             | Jean-Jean             |       | Р          |
| 7 | 15/02/2024   | jeudi                   | 000001      | MARTIN             | Jean-Jean             | P     | A          |
| 8 | 16/02/2024   | vendredi                | 000001      | MARTIN             | Jean-Jean             | P     | P          |

#### Au lieu de :

|    | А                                              | В                                                         | С          | D                  | E                     | F     | G          |  |  |
|----|------------------------------------------------|-----------------------------------------------------------|------------|--------------------|-----------------------|-------|------------|--|--|
| 1  | Présence sur étape du 01/01/2024 au 31/12/2024 |                                                           |            |                    |                       |       |            |  |  |
| 2  | Etape : Form                                   | tape : Formation hôtellerie - du 01/01/2019 au 31/12/2024 |            |                    |                       |       |            |  |  |
| 3  | Date                                           | Jour de la semaine                                        | N° dossier | Nom du participant | Prénom du participant | Matin | Après-midi |  |  |
| 4  | 02/01/2024                                     | mardi                                                     | 000001     | MARTIN             | Jean-Jean             |       |            |  |  |
| 5  | 03/01/2024                                     | mercredi                                                  | 000001     | MARTIN             | Jean-Jean             | Р     | Р          |  |  |
| 6  | 04/01/2024                                     | jeudi                                                     | 000001     | MARTIN             | Jean-Jean             | Ρ     | Р          |  |  |
| 7  | 05/01/2024                                     | vendredi                                                  | 000001     | MARTIN             | Jean-Jean             |       |            |  |  |
| 8  | 06/01/2024                                     | samedi                                                    | 000001     | MARTIN             | Jean-Jean             |       |            |  |  |
| 9  | 08/01/2024                                     | lundi                                                     | 000001     | MARTIN             | Jean-Jean             |       |            |  |  |
| 10 | 09/01/2024                                     | mardi                                                     | 000001     | MARTIN             | Jean-Jean             |       |            |  |  |
| 11 | 10/01/2024                                     | mercredi                                                  | 000001     | MARTIN             | Jean-Jean             |       |            |  |  |
| 12 | 11/01/2024                                     | jeudi                                                     | 000001     | MARTIN             | Jean-Jean             |       |            |  |  |
| 13 | 12/01/2024                                     | vendredi                                                  | 000001     | MARTIN             | Jean-Jean             |       |            |  |  |
| 14 | 13/01/2024                                     | samedi                                                    | 000001     | MARTIN             | Jean-Jean             |       |            |  |  |
| 15 | 15/01/2024                                     | lundi                                                     | 000001     | MARTIN             | Jean-Jean             |       |            |  |  |
| 16 | 16/01/2024                                     | mardi                                                     | 000001     | MARTIN             | Jean-Jean             |       |            |  |  |
| 17 | 17/01/2024                                     | mercredi                                                  | 000001     | MARTIN             | Jean-Jean             |       |            |  |  |
| 18 | 18/01/2024                                     | jeudi                                                     | 000001     | MARTIN             | Jean-Jean             |       |            |  |  |
| 19 | 19/01/2024                                     | vendredi                                                  | 000001     | MARTIN             | Jean-Jean             |       |            |  |  |
| 20 | 20/01/2024                                     | samedi                                                    | 000001     | MARTIN             | Jean-Jean             |       |            |  |  |
| 21 | 22/01/2024                                     | lundi                                                     | 000001     | MARTIN             | Jean-Jean             |       |            |  |  |
| 22 | 23/01/2024                                     | mardi                                                     | 000001     | MARTIN             | Jean-Jean             |       |            |  |  |
| 23 | 24/01/2024                                     | mercredi                                                  | 000001     | MARTIN             | lean-lean             |       |            |  |  |

### 1.7.4 Employeur d'une étape : recherche par sigle et enseigne

Lors de la saisie d'une étape sur une opération nécessitant la saisie d'un employeur, la recherche de celui-ci prend également en compte l'éventuel sigle ou enseigne saisi :

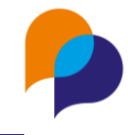

|             | amc2                        |   |
|-------------|-----------------------------|---|
|             | ARCHE MC2 (AIX EN PROVENCE) |   |
| Employeur * | Raison sociale, siret       | • |
|             | \                           |   |

### **1.8 Orientation**

### 1.8.1 Visualisation des employeurs

Sur la liste des orientations d'un participant, les partenaires éventuellement saisis sont désormais visibles (employeur, ...), comme cela était déjà le cas pour les étapes :

| Orientations                                                                    |                                                                 |                                            |                          |              | 14 résultats    |
|---------------------------------------------------------------------------------|-----------------------------------------------------------------|--------------------------------------------|--------------------------|--------------|-----------------|
| Orientation                                                                     | Caractéristiques                                                | Partenaires                                | Date d'orientation<br>↓₹ | Date d'envoi | Date de réponse |
| <b>CDD</b><br>Emploi de parcours<br>Motif de non intégration :<br>Etape : ✓ oui | Secteur d'activité : 07 - Extraction de minerais<br>métalliques | Employeur : ARCHE MC2<br>(AIX EN PROVENCE) | 07/12/2022 10:17         |              |                 |
| <b>PMSMP</b><br>Emploi de parcours                                              |                                                                 |                                            |                          |              |                 |

### **1.9 Instance**

### 1.9.1 Visibilité de la décision sur l'instance

Lors de l'inscription d'un participant sur une instance, il est notamment possible de saisir la décision sur l'accompagnement concerné (motif de sortie dans l'exemple ci-dessous), ainsi que la décision sur l'instance elle-même :

| Entrée                        | 01/03/2019      |   |  |
|-------------------------------|-----------------|---|--|
| Motif de sortie               | CDI Temps plein |   |  |
| Date de décision de<br>sortie | 22/01/2024      |   |  |
| Sortie                        | 22/01/2024      |   |  |
| た Ouvrir l'accompagnem        | ient            |   |  |
| Décision sur<br>l'instance    | Validée         | × |  |

Désormais, la décision sur l'instance est également visible sur la liste des inscriptions sous la forme d'une nouvelle colonne « Décision sur l'instance »

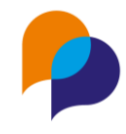

|                           |            | 우 - <b>#96</b> - M. | Renaud DUPOND    | ^          |                              | Ĝ               | ) → Participants → Instance |
|---------------------------|------------|---------------------|------------------|------------|------------------------------|-----------------|-----------------------------|
| Entretiens     Dispositif | •          | Instances           |                  |            |                              |                 | 1 résultat                  |
| Contrats                  | •<br>• · · | Intitulé            | Туре             | Dispositif | Date et Heure ↓ <del>,</del> | Décision        | Décision sur l'instance     |
| 🛞 Mises en relation       |            | Janvier 2024        | Commission mixte | PLIE       | 22/01/2024 16:06             | CDI Temps plein | Validée                     |
| 🗂 Bilans                  | <          |                     |                  |            |                              |                 |                             |
| ∽ Diagnostic partagé      |            |                     |                  |            |                              |                 |                             |
| D Employabilité           | <          |                     |                  |            |                              |                 |                             |
| Ø Difficultés             | 0          |                     |                  |            |                              |                 |                             |
| 🛱 Evénements              |            |                     |                  |            |                              |                 |                             |
| 🟛 Instances               |            |                     |                  |            |                              |                 |                             |
| O. Commissions            |            |                     |                  |            |                              |                 |                             |

### 1.9.2 Gestion des droits sur les champs d'accompagnement

Pour les profils utilisateurs, il est possible de gérer l'accès (ou pas) à certains champs de l'accompagnement :

- Champ « Date d'entrée »
- Champ « Date de Sortie »
- Champ « Motif de sortie »

Désormais, ces droits s'appliquent également sur l'écran de l'instance.

Ci-dessous par exemple, la date d'entrée ne peut pas être saisie par l'utilisateur compte tenu de son profil (elle est donc grisée) :

| Modifier l'inscriptio           | Modifier l'inscription            |  |  |  |  |  |
|---------------------------------|-----------------------------------|--|--|--|--|--|
| Accompagnement du participant * | PLIE - prescrit le 01/02/2024 × • |  |  |  |  |  |
| Etape                           | Etape                             |  |  |  |  |  |
| Décision d'entrée               | Entrée × ·                        |  |  |  |  |  |
| Date de décision<br>d'entrée    | 26/02/2024                        |  |  |  |  |  |
| Entrée                          |                                   |  |  |  |  |  |
| ℃ Ouvrir l'accompagnem          | ent                               |  |  |  |  |  |
| Décision sur<br>l'instance      | Décision sur l'instance           |  |  |  |  |  |
| Commentaire                     | 0                                 |  |  |  |  |  |

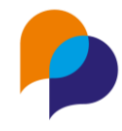

## 2. Partenaire

### 2.1 Création

### 2.1.1 Caractéristiques obligatoires à la création

Pour les utilisateurs habilités, il est possible de configurer des caractéristiques pour les partenaires (employeur, accompagnateur, etc...)

Il est possible de définir la condition d'affichage de chacune d'elles.

|   |                     |         | Activée          |                    |                                                 |   |
|---|---------------------|---------|------------------|--------------------|-------------------------------------------------|---|
|   | Exemple Obligatoire |         | Sur le bandeau   |                    |                                                 | 6 |
|   |                     | Oui/Non | Consultation     | $\tilde{\bigcirc}$ | Obligatoire<br>Condition                        |   |
|   |                     |         | Recherche rapide |                    | Facultatif<br>Requis                            |   |
| Ľ |                     |         | Activée          | Oui                | Obligatoire<br>Visible<br>Visible à la création |   |
|   | Exemple Requis      |         | Sur le bandeau   | Non                |                                                 | - |
|   |                     | Oui/Non | Consultation     | Non                | Requis                                          | ß |
|   |                     |         | Recherche rapide | Non                |                                                 |   |
|   |                     |         |                  |                    |                                                 |   |

Désormais, les caractéristiques **requises** et **obligatoires** sont affichées dès la création d'un nouveau partenaire (employeur, accompagnateur, etc...) et les caractéristiques obligatoires doivent alors obligatoirement être saisies à la création (marquées d'une étoile) :

| Caractéristiques         |                         |  |  |
|--------------------------|-------------------------|--|--|
| Carac. structure         |                         |  |  |
| Taille de l'entreprise * | télectionner une valeur |  |  |
| Structure juridique *    | Sélectionner une valeur |  |  |
| Suivi Fiche              |                         |  |  |
| Exemple Obligatoire *    | Oui NC Non              |  |  |
| Exemple Requis           | Oui NC Non              |  |  |

### 2.2 Recherche

### 2.2.1 Edition de la liste : affichage des critères de recherche

Depuis une recherche de partenaires (employeur, accompagnateur, ...), il est possible est possible d'éditer la liste vers Excel :

| 🖈 Editer la liste des employeurs | Rapport                        |
|----------------------------------|--------------------------------|
|                                  | Editer la liste des employeurs |

Désormais, les filtres éventuellement utilisés lors de la recherche sont indiqués dans la première feuille du fichier Excel « Paramètres du rapport » :

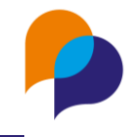

|    | A                     |                   | В                     | С               |
|----|-----------------------|-------------------|-----------------------|-----------------|
| 1  | Liste des partenaires |                   |                       |                 |
| 2  | Rapport généré le     | 26/02/2024 1      | 8:03 par RENO Renaud  |                 |
| 3  | Structure             | ARCHE MC2         |                       |                 |
| 4  |                       |                   |                       |                 |
| 5  | Filtres de recherche  | Communes          |                       | AIX EN PROVENCE |
| 6  |                       | Carac : Taille de | l'entreprise          | 10 à 49         |
| 7  |                       |                   |                       |                 |
| 8  |                       |                   |                       |                 |
| 9  |                       |                   |                       |                 |
| 10 |                       |                   |                       |                 |
| 11 |                       |                   |                       |                 |
|    | < > Paramèt           | res du rapport    | Liste des partenaires | +               |

### 2.3 Caractéristiques

### 2.3.1 Caractéristiques obligatoires non saisies

#### 2.3.1.1 Puce de visualisation

Sur le même principe que pour les participants, une puce affiche désormais le nombre de caractéristiques obligatoires ou requises non saisie sur le partenaire :

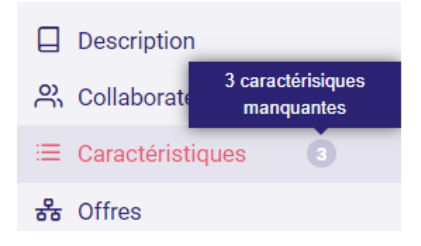

#### 2.3.1.2 Raccourcis de saisie

Dans la rubrique « Caractéristique », lorsque toutes les caractéristiques obligatoires ou requises ne sont pas saisies, un bouton est visible : « Compléter les caractéristiques manquantes » :

| 3 caractéristiques sont<br>manquantes        |
|----------------------------------------------|
| Compléter les caractéristiques<br>manguantes |

Cliquer sur celui-ci permet d'accéder directement à la saisie de ces caractéristiques :

| 🚯 - Chercher un employeur |   |                                              |                         |
|---------------------------|---|----------------------------------------------|-------------------------|
| Raison Sociale, Siret     | Q | Caractéristiques                             |                         |
| Description               |   | Carac. structure<br>Taille de l'entreprise * | Sélectionner une valeur |
| ≅ Caractéristiques        | 3 | Suivi Fiche                                  |                         |
| 윰 Offres                  |   | Exemple Obligatoire *                        | Oui NC Non              |
| 🖲 Etapes de parcours      |   | Exemple Requis                               | Oui NC Non              |
| 🐯 Visites                 |   |                                              |                         |

#### **Diffusion restreinte**

Ce document est la propriété d'Arche MC2 et ne peut être reproduit ou communiqué sans son autorisation écrite. © ARCHE MC2 2024

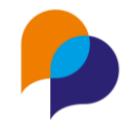

### 2.4 Visites

### 2.4.1 Distinction par objet de visite

La saisie d'une visite sur un partenaire (employeur ou autre), permet de saisir le(les) interlocuteur(s), le(les) participant(s) éventuellement concerné(s), et le(les) offres(s) d'emploi concernée(s).

Désormais, ces éléments ne sont plus saisis globalement sur la visite, mais sont rattachés distinctement à chacun des objets de la visite :

| Modifier une visite |                                       | Objet          |                                                                                                    |
|---------------------|---------------------------------------|----------------|----------------------------------------------------------------------------------------------------|
| Référent *          | RENO Renaud                           | Objet *        | Prise Offres                                                                                                    |
| Type de visite      | Suivi Entreprise - Entretien Physique | Synthèse       | Collecte d'une offre pour 2 participants                                                                                                    |
| Date de la visite * | 27/11/2023 08:00                      |                |                                                                                                    |
| Durée (en minutes)  | 30                                    | Interlocuteurs | IDENTIQUE Jean x RENO Renaud x X                                                                                                    |
| Réalisation         | Présence                              | Participants   | ADRESSE Jean #000311 × AUBERT Elodie #000197 ×                                                                                                    |
| Dispositifs         | Dispositifs                           |                |                                                                                                    |
|                     |                                       | Offres         | OFFREUP (OFFREUP) - (déposé le 26/07/2019) × X                                                                                                    |
|                     |                                       |                |                                                                                                    |
|                     |                                       | Objet          | ŵ                                                                                                    |
|                     |                                       | Objet *        | Suivi EMT                                                                                                    |
|                     |                                       | Synthèse       | Lorem ipsum dolor sit amet, consectetur adipiscing elit. Cras<br>lacinia dignissim turpis vel tempor. Duis et vulputate nisl, eget<br>efficitur lorem. Quisque venenatis, est id volutpat consectetur, arcu<br>enim congue nunc, sit amet pulvinar lorem justo vel lectus. Fusce<br>congue et eros quis gravida. Nam non imperdiet magna, non |
|                     |                                       | Interlocuteurs | Nom, prénom                                                                                                    |
|                     |                                       | Participants   | BARBU Jean #000124 ×                                                                                                    |

Ainsi, dans l'exemple ci-dessus, dans l'objet « Prise d'offre » sont indiqués les deux participants concernés ainsi qu'une offre. Sur le second objet « Suivi EMT », il est indiqué le participant concerné par ce suivi.

L'ajout d'un objet se fait à présent depuis la barre des gestes métiers sur la droite :

| Enregistrer × Annuler         |
|-------------------------------|
| + Ajouter un objet            |
| 🖻 Supprimer la visite         |
| 🛱 Télécharger pour mon agenda |

Cette distinction par objet est également visible dans la liste des visites :

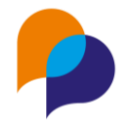

| Visites                      |                                                      |                                                                                                    |
|------------------------------|------------------------------------------------------|----------------------------------------------------------------------------------------------------|
| Date ↓F                      | Visite                                               |                                                                                                    |
| 27/11/20<br>23               | Suivi Entreprise - Entretien Physique<br>RENO Renaud | Prise Offres<br>Collecte d'une offre pour 2 participants<br>Participants : AUBERT Elodie, ADRESSE Jean                                                                                                    |
| 8h00<br>③ 30 min<br>Présence |                                                      | Suivi EMT<br>Lorem ipsum dolor sit amet, consectetur adipiscing elit. Cras lacinia dignissim turpis vel tempor. Duis et vulputate nisl,<br>eget efficitur lorem. Quisque venenatis, est id volutpat consectetur, arcu enim congue nunc, sit amet pulvinar lorem justo<br>vel lectus. Fusce congue et eros quis gravida. Nam non imperdiet magna, non aliquet nisl. Suspendisse ex arcu, vulputate<br>in velit eu, finibus accumsan nisl. Phasellus maximus lobortis ante.<br>Particinants : BARBI Lean |

**Remarque** : Pour toutes les saisies de visites effectuées jusqu'à lors, le(les) interlocuteur(s), le(les) participant(s) éventuellement concerné(s), et le(les) offres(s) d'emploi concernée(s) sont rattachées au premier objet.

### 2.4.2 Aide à la saisie d'un participant

Lors de la saisie d'une visite sur un partenaire (employeur ou autre), la liste de choix du participant affiche désormais des informations complémentaires pour aider à sa distinction (notamment en cas d'homonymes). La liste présente le nom, prénom et numéro de dossier, mais aussi la situation dans l'accompagnement et le référent en cours :

| Participant | iean                                                      |   |
|-------------|-----------------------------------------------------------|---|
|             | ADRESSE Jean #000311                                      | * |
| Offres      | BARBU Jean #000124 - Sortie PLIE                          |   |
|             | CLUB Jean #000149 - Entrée PLIE - Réf : Pierre GOLDO      |   |
|             | DATE Jeanne #000154 - Sortie PLIE                         |   |
|             | DUJARDIN Jeanne #000086 - Entrée PLIE - Réf : Renaud RENO |   |
|             | DUMONT Jean-Marc #000098 - Entrée PLIE                    |   |
|             | ENITREE Jean #000152 - Sortia DLIE - Dáf · Denaud DENIO   | • |

### 2.5 Profil par dispositif

### 2.5.1 Cocher / décocher tous les dispositifs

Pour les structures disposant d'un nombre important de dispositifs, il existe désormais une coche en haut de colonne permettant de cocher / décocher d'un seul coup tous les dispositifs (hors ceux désactivés) :

| Profils et dispositifs |                |           |              |              |
|------------------------|----------------|-----------|--------------|--------------|
|                        | Accompagnateur | Employeur | Bénéficiaire | Prescripteur |
| PLIE                   |                |           |              |              |
| Accompagnement Global  |                |           |              |              |
| MISSION LOCALE         |                |           |              |              |
| SAE                    |                |           |              |              |
| RSA                    |                |           |              |              |
| SAP                    |                |           |              |              |
| Vide                   |                |           |              |              |
| Hors dispositif        |                |           |              |              |
|                        |                |           |              |              |

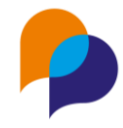

## 3. Opérations

### 3.1 Recherche

### 3.1.1 Facilité de recherche avec plusieurs mots

Désormais, la recherche permet de retrouver une opération avec plusieurs mots sans que ceux-ci ne soient plus nécessairement consécutifs dans l'intitulé de l'opération.

Ain si par exemple, chercher « atelier cv » permet de retrouver les opérations contenant à la fois les mots « atelier » et « cv », même séparés par d'autres mots :

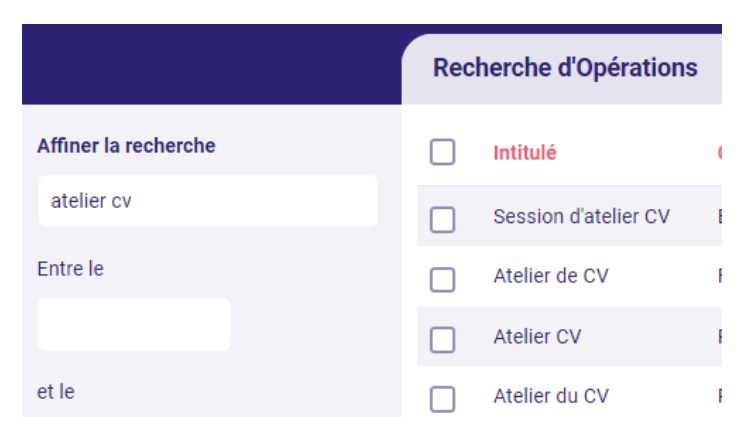

**Rappel** : un fonctionnement similaire avait précédemment été mis en place sur la recherche des partenaires (employeur, accompagnateur, etc...)

### **3.2 Description**

### 3.2.1 Saisie d'un employeur (ou autre partenaire) obligatoire ou pas

Sur une opération, il est possible de configurer la saisie d'un employeur (ou d'un autre type de partenaire) sur les étapes ou les orientations liées.

Désormais, il est possible de distinguer 3 cas : « non affiché », « facultatif » et « obligatoire ».

Pour cela, la saisie du paramétrage de l'opération évolue :

| Partenaires à saisir dans | l'étape     |
|---------------------------|-------------|
| Employeur                 | Obligatoire |
| Prescripteur              | Non affiché |
| Bénéficiaire              | Non affiché |
| Accompagnateur            | Non affiché |

Ainsi, lors de la saisie d'une étape (ou d'une orientation) relative à cette opération, une \* indique que la saisie est obligatoire :

| Employeur * | ARCHE MC2 (AIX EN PROVENCE) | × | - |  |
|-------------|-----------------------------|---|---|--|
|-------------|-----------------------------|---|---|--|

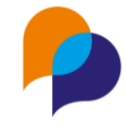

Remarque : Tous les autres réglages de l'opération sont organisés dans une seconde boite :

| Autres réglages                      |                                                                                                    |  |
|--------------------------------------|----------------------------------------------------------------------------------------------------|--|
| Nécessite la saisie d'un<br>référent |                                                                                                    |  |
| Caractéristiques                     | Nombre total d'heures × Secteur d'activité × Métier × Contrat × Mesure ×<br>Mesure × Contrat issu Clause × Texte court × Texte long × |  |
| Nécessite la saisie de présence      |                                                                                                    |  |
| Saisie mensuelle des heures          |                                                                                                    |  |
| Gestion de la capacité               |                                                                                                    |  |
| Gestion par session                  |                                                                                                    |  |

### 3.3 Présence en étape

#### 3.3.1 « Suivi de présence sur opération » : ajout de la durée de l'étape

Depuis une opération, dans la rubrique « Présence en étape », le rapport « Suivi de présence sur opération » présente une nouvelle colonne : « durée de l'étape (mois) »

| R                | S              | Т                    | U                          |   |
|------------------|----------------|----------------------|----------------------------|---|
|                  |                |                      |                            |   |
| Début de l'étape | Fin de l'étape | Motif de fin d'étape | Durée de l'étape (en mois) | С |
| 12/09/2022       | 16/09/2022     |                      | 0                          |   |
| 22/08/2022       | 02/09/2023     |                      | 13                         |   |
| 20/03/2023       |                |                      | 11                         |   |
| 04/12/2023       |                |                      | 2                          |   |
|                  |                |                      |                            |   |

**Remarque** : En l'absence de date de fin sur l'étape, c'est la date du jour qui est prise en compte pour calculer la durée.

Rappel : Ce rapport est également accessible depuis le menu « Infocentre / Rapport », rubrique « Opération »

### 3.4 Session

### 3.4.1 Profil utilisateur : droit de gérer les sessions sans droit sur les opérations

Dans certains contextes, il est possible de disposer d'un profil permettant à des utilisateurs de consulter la rubrique Opération (sans modification ou création possible). Cela est notamment utile pour permettre la saisie par lot d'étape depuis une opération.

En complément, il est désormais possible de permettre à un utilisateur de gérer les sessions sur les opérations en restent en simple en simple consultation sur le reste de l'opération :

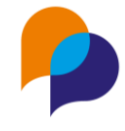

L'opération peut donc être sans modification possible :

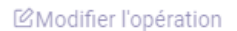

Alors qu'il reste possible pour l'utilisateur de gérer les sessions :

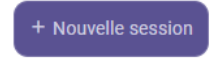

### 3.4.2 Transfert d'une session à une autre

#### 3.4.2.1 Transfert d'étape

Il est désormais possible de transférer des étapes d'une session à une autre.

Depuis la rubrique « Présence en étape » d'une opération, il faut tout d'abord sélectionner la session concernée depuis la barre de geste (sur la droite de l'écran) :

| Session                      |   |
|------------------------------|---|
| janvier 2024                 | - |
|                              |   |
| Sessions en cours ou à venir | * |
| Février 2024                 |   |
| Sessions terminée            |   |
| janvier 2024                 |   |
| Décembre 2023                |   |
| Novembre 2023                |   |
| Octobre 2023                 | • |

Il est alors possible de « Transférer les étapes vers une autre session » :

| Session |  |
|---------|--|
|         |  |

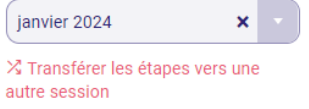

Une fenêtre propose alors la liste de choix de la session vers laquelle les étapes doivent être transférées :

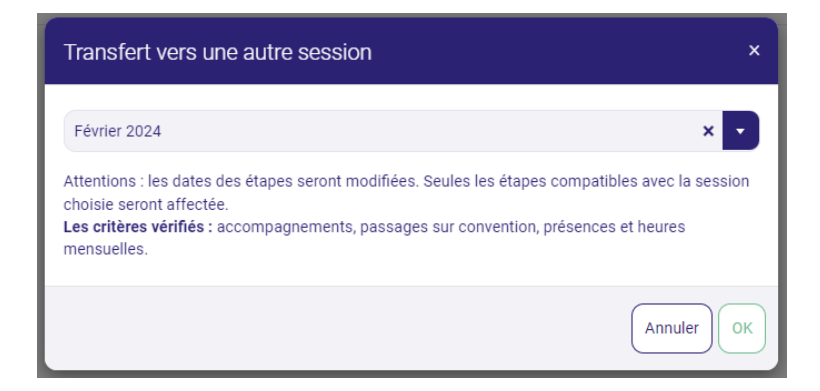

Lorsque le choix est validé par « OK », une information indique le résultat du transfert :

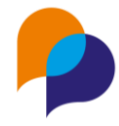

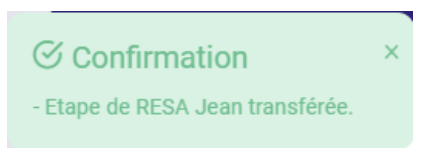

**Important** : Le transfert ne peut pas se faire pour les étapes qui présenterait alors une erreur du fait du changement de date qui en résulterait :

• Si l'étape concernée est liée à un **accompagnement** et que les nouvelles dates de l'étape ne correspondent plus à celles de l'accompagnement, le transfert est impossible :

|                                                               | × |
|---------------------------------------------------------------|---|
| - Etape de RESA Jean non transférée : dates d'accompagnement. |   |

• Si un **passage sur convention** est présent sur l'étape et que le changement de date de celle-ci va à l'encontre des dates de la convention concernée, le transfert est impossible :

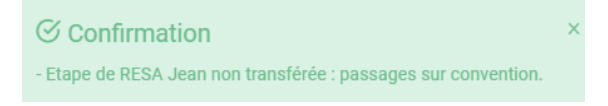

• Si des **présences** ont été saisies sur l'étape et que le changement de dates de l'étape va à l'encontre de ces présences, le transfert est impossible :

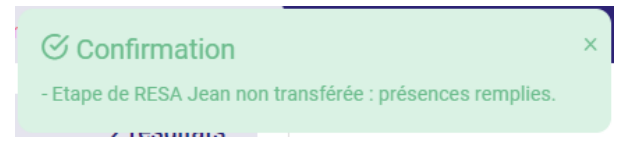

• Si des **heures mensuelles** ont été saisies sur l'étape et que le changement de dates de l'étape va à l'encontre de ces présences, le transfert est impossible :

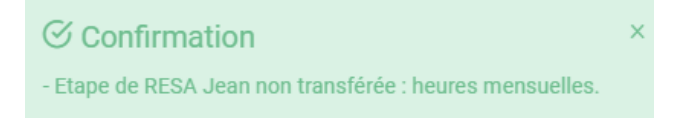

#### 3.4.2.2 Transfert d'orientation

Il existe un fonctionnement similaire pour effectuer des transferts d'orientation depuis la rubrique « Orientation » d'une opération :

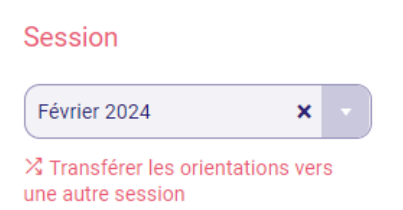

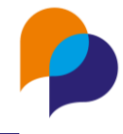

#### 3.4.3 Duplication de session

Il est désormais possible de dupliquer une session par le biais du bouton éponyme (depuis une session) :

| Enregistrer × Annuler  |
|------------------------|
| 省 Dupliquer la session |
| 🖻 Supprimer la session |

Un message indique que la duplication a été effectuée :

|                                                                        | × |
|------------------------------------------------------------------------|---|
| Session duppliquée : vous pouvez modifier les dates et autres détails. |   |

La duplication reprendre l'intégralité de la définition de la session (dates, capacité, déroulement, lieu).

| Début *    | 05/02/2024                |
|------------|---------------------------|
| Fin *      | 07/02/2024                |
| Intitulé * | Copie de Février 2024     |
| Capacité   | 10                        |
| éroulement | Se déroule au Pôle Social |

L'intitulé est sous la forme de « Copie de... »

Il convient alors de modifier les éléments nécessaire (date, intitule, ...) et d'enregistrer la modification.

Remarque : Les étapes ou les orientations sur la session ne sont bien entendu pas copiées.

## **4.**Convention

### 4.1 Recherche

#### 4.1.1 Facilité de recherche avec plusieurs mots

Sur le même principe que pour les opérations (voir 3.1.1 Facilité de recherche avec plusieurs mots, page 23), la recherche permet de retrouver une convention avec plusieurs mots sans que ceux-ci ne soient plus nécessairement consécutifs dans le libellé de la convention :

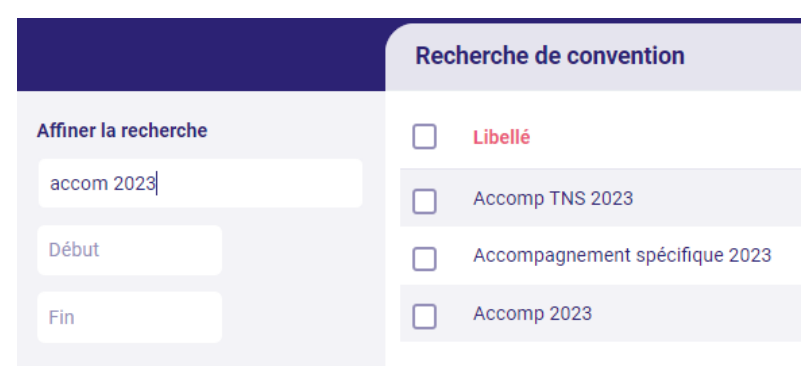

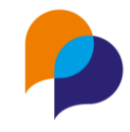

### **4.2 Passage sur convention**

### 4.2.1 Rapport « Suivi de présence sur convention » : ajout de colonnes

Le rapport « Suivi de présence sur convention » présente de nouvelles colonnes :

• Age aujourd'hui (en plus de l'âge au début du passage)

|    | К                                     | L                 |   |
|----|---------------------------------------|-------------------|---|
|    | Age au début du passage en convention | Age à aujourd'hui | N |
|    | 29                                    | 30                |   |
| )3 | 49                                    | 50                |   |
| )2 | 29                                    | 30                |   |
| )3 | 49                                    | 50                |   |
|    |                                       |                   | _ |

• Date de début et de fin prévues de l'étape

| 0                | P              | Q                      | R                     |    |
|------------------|----------------|------------------------|-----------------------|----|
| Début de l'étape | Fin de l'étape | Début prévu de l'étape | Fin prévue de l'étape | Dé |
| 28/04/2022       |                |                        |                       |    |
| 01/01/2023       |                |                        |                       |    |
| 23/05/2023       |                | 25/05/2023             | 30/12/2023            |    |
| 01/01/2017       |                |                        |                       |    |
| 18/07/2022       |                |                        |                       |    |
| 22/01/2022       |                |                        |                       |    |

• Le référent de parcours à aujourd'hui (en plus de celui à l'entrée)

| Р                    | Q                                  | R                 | S                   | Т                 |   |
|----------------------|------------------------------------|-------------------|---------------------|-------------------|---|
|                      |                                    |                   |                     |                   | 1 |
| Référent de parcours | Référent de parcours à aujourd'hui | Référents d'étape | Début du dispositif | Fin du dispositif | ĺ |
| RENO Renaud          |                                    |                   | 28/04/2022          | 07/04/2023        | ſ |
|                      |                                    |                   | 03/10/2019          |                   | ĺ |
| RENO Renaud          |                                    |                   | 27/11/2020          |                   | Ĺ |
| RENO Renaud          | RENO Renaud                        |                   | 01/03/2016          |                   | ſ |
| <br>RENO Renaud      | RENO Renaud                        |                   | 21/08/2020          |                   | ĺ |
|                      |                                    |                   |                     |                   | ſ |

**Rappel** : Les colonnes relevant du dispositif (dates, référent, critères, ...) ne sont présentes que si un dispositif a été sélectionné dans les paramètres du rapport.

## 5.Instance

### 5.1 Inscription sur instance

### 5.1.1 Copie des inscriptions

Depuis la rubrique « Inscription » de l'instance, il est désormais possible de copier les inscriptions de participants vers une autre instance (future) :

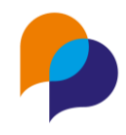

| Inscription | าร       |            |               |                  | 6 résultats  | + Inscriptions                     |
|-------------|----------|------------|---------------|------------------|--------------|------------------------------------|
| Dossier     | Prénom   | Nom        | Situations    | Décision         |              |                                    |
| 000056      | Belli    | CASSIUS    | Sortie PLIE   | CDI Temps plein  | Û            | Copier toutes les inscriptions ver |
| 000096      | Renaud   | DUPOND     | Sortie PLIE   | CDI Temps plein  | <del>〕</del> | une future instance ?              |
| 000110      | Sylvie   | LAFONTAINE | Entrée PLIE   |                  | ŵ            | Commission d'entrée avril 🗙        |
| 000194      | Jean     | PIRH       | Prescrit PLIE |                  | Û            | ር Copier                           |
| 000036      | Michelle | TRUCMUCHE  | Entrée PLIE   |                  | ŵ            | Fusion                             |
| 000360      | Jean     | VAFERMER   | Entrée PLIE   | Abandon constaté | ۵            | Modèle                             |

Une fois le choix fait (parmi les instances futures, de même type et sur le même dispositif), cliquer sur « Copier » permet de <u>dupliquer</u> les inscriptions sur la nouvelle instance sélectionnée.

Une fois copiées, un message indique alors :

6 inscription(s) ont été copiée(s).

Cela peut être utilisé lors de l'annulation d'une instance pour recopier les inscriptions sur la prochaine (tout en conservant l'historique de celle qui aura été annulée).

### 5.1.2 Limitation du nombre d'inscriptions

Il est désormais possible de limiter le nombre maximum de participants sur une instance.

Pour cela, il suffit d'indiquer ce nombre dans la description de l'instance :

| Implique des participants      |   |
|--------------------------------|---|
| Nombre maximum de participants | 5 |

Remarque : Ce nombre est facultatif. En l'absence de nombre, il n'y a pas de limite

#### 5.1.2.1 Depuis le participant

Lorsque l'inscription se fait depuis le participant, les instances dont le nombre maximum d'inscription est atteint s'affichent en grisé et ne sont pas sélectionnables. Une mention du nombre d'inscription s'affiche également :

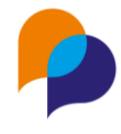

#### Inscription

| Commission mixte                                  | •   |
|---------------------------------------------------|-----|
| Afficher les instances<br>passées                 |     |
| Instance                                          | •   |
|                                                   |     |
| Recherche en cours                                |     |
| Commission d'entrée de mars 2<br>(04/03/2024) 5/5 | 024 |
| Commission d'entrée (26/02/20                     | 24) |

#### 5.1.2.2 Depuis l'instance

Lorsque l'inscription se fait depuis l'instance, si le nombre est atteint, le bouton d'inscription n'est plus actif

Inscriptions

+ Inscrire un participant

Si une inscription est déjà en cours, la fenêtre d'inscription présente le nombre d'inscriptions déjà effectuées sur cette instance :

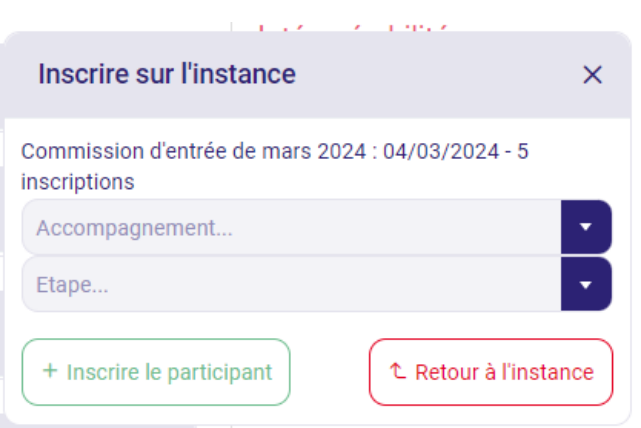

Lorsque le maximum est atteint, l'inscription produit un message d'erreur :

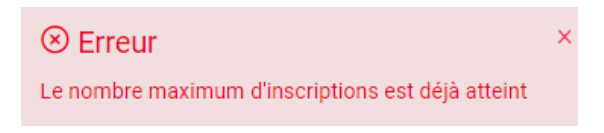

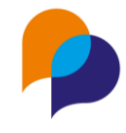

## 6. Evènements

**6.1 Recherche** 

### 6.1.1 Editer la liste des évènements

Depuis la recherche des évènements, il est désormais possible d'en éditer la liste vers Excel :

#### Rapport

🗄 Editer liste des événements

Cette édition reprend la recherche en cours.

Remarque : En l'absence de recherche, c'est liste de tous les évènements qui est éditée.

## 7.Offre (d'emploi)

### 7.1 Description

### 7.1.1 Proposition de clôture de mise en relation à la clôture d'offre.

Lors de la saisie (et de l'enregistrement) d'une date de clôture à une offre, Viesion propose désormais de clôturer les mises en relation sur l'offre concernée (mises en relation toujours « en cours »)

Pour cela, il faut choisir si le poste doit être noté comme pourvu (« oui » ou « non »), et cliquer sur le bouton « Oui »

| Clôture des mises en relations liées                                                                                        | ×       |
|----------------------------------------------------------------------------------------------------|---------|
| Souhaitez-vous clôturer toutes les mises en relations en cours sur cette offre ?<br>Si oui, le poste est-il pourvu ?<br>Non |         |
| Non                                                                                                    | Non Oui |

Toutes les mises en relations « en cours » prennent alors la valeur choisie pour « poste pourvu ».

**Remarque** : Cliquer sur le bouton « Non » permet de laisser les mises en relations telle qu'elles sont lors de la saisie de la date de clôture de l'offre.

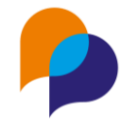

### 7.2 Notes

### 7.2.1 Puce d'indication de notes en cours

La rubrique « Notes » des offres présente désormais une puce indiquant le nombre de notes en cours afin d'identifier la présence de note sans avoir à entrer dans la rubrique.

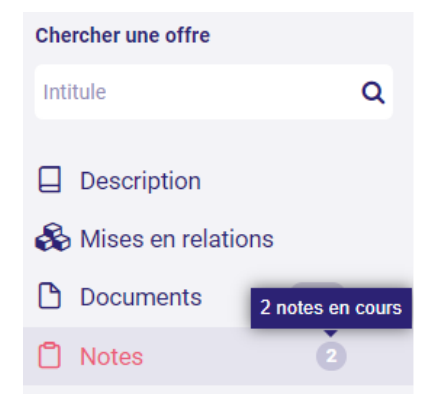

## 8.Infocentre

### 8.1 Alertes

#### 8.1.1 Notes actives des participants : visualisation des attributions

L'alerte « Notes actives des participants » dispose d'une nouvelle colonne « Attribuée à » qui présente la concaténation de l'ensemble des utilisateurs à qui celle-ci a été attribuée :

| Notes   | Notes actives des participants 🖈 |               |                   |                                                  |                     |                                                                       |             |
|---------|----------------------------------|---------------|-------------------|--------------------------------------------------|---------------------|-----------------------------------------------------------------------|-------------|
| Dossier | Nom JE                           | Prénom        | Auteur            | Attribuée à                                      | Date de la note     | Synthèse                                                              |             |
| 306     | ANCIEN                           | Pierre        | RENO Renaud       | ATCHOUM Robert                                   | 27/09/2023<br>14:26 | note attribuée                                                        |             |
| 114     | COUFFI<br>N                      | Anne          | RECETTE<br>Renaud |                                                  | 27/07/2023<br>09:36 | Exemple                                                               |             |
| 1       | MARTIN                           | Jean-<br>Jean | RENO Renaud       | DELOIN Alain   DUMOULIN Serge   NARBE<br>Bernard | 29/03/2021<br>11:10 | Lorem ipsum dolor sit amet, consectetur adipiscing e vitae leo risus. | elit. Donec |

Cette nouvelle colonne est également disponible dans l'export Excel.

### 8.1.2 Nouvelles alertes « [Partenaires] avec une caractéristique manquante »

5 nouvelles alertes sont disponibles afin de visualiser les partenaires (employeur, accompagnateur, etc...) pour lesquels des caractéristiques obligatoires ou requises sont manquantes. Les alertes se trouvent dans la rubrique « Structure » :

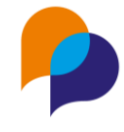

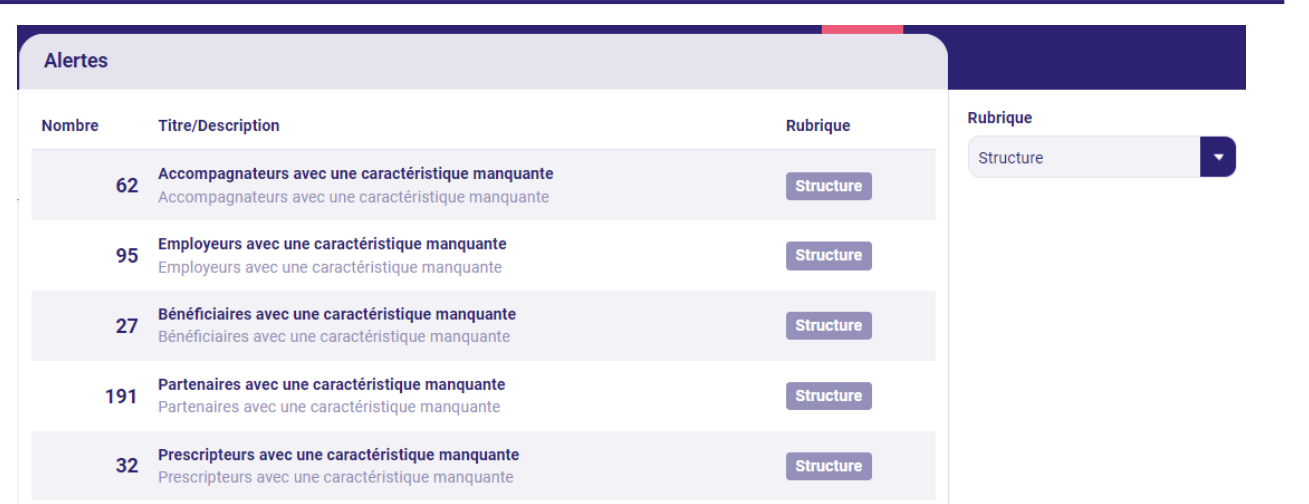

### 8.2 Rapports

## 8.2.1 « Liste des entretiens par thème et par collaborateur » : inclusion possible des hors dispositif

Sur le rapport de l'infocentre « Structure / Liste des entretiens par thème et collaborateur », lors du choix d'un dispositif, il est possible de choisir « Inclure les entretiens hors dispositif » (« non » par défaut)

| Liste des entretiens par th               | ème et collaborateur    |   |  |
|-------------------------------------------|-------------------------|---|--|
| Paramètres                                |                         |   |  |
| Plage de dates                            | Sélectionner un élément |   |  |
| Début *                                   |                         |   |  |
| Fin *                                     |                         |   |  |
| Dispositif                                | PLIE                    | × |  |
| Inclure les entretiens hors<br>dispositif | Oui Non                 |   |  |

**Remarque** : Pour n'avoir que les entretiens « hors dispositif », il reste possible de choisir simplement « Hors dispositif » dans le paramètre « Dispositif ».

### 8.2.2 « Impact d'évènement » : ajout de l'employeur / bénéficiaire

Dans le rapport de l'infocentre « Evènement / Impact d'évènement », une nouvelle colonne indique l'éventuel employeur ou bénéficiaire (opérateur) sur l'étape :

| Р                  | Q         | R                | S              | Т                    | U                          |    |
|--------------------|-----------|------------------|----------------|----------------------|----------------------------|----|
| Classification     | Opération | Début de l'étape | Fin de l'étape | Motif de fin d'étape | Bénéficiaires / Employeurs | Мо |
| Emploi de parcours | CDD       | 01/03/2023       |                |                      | ARCHE MC2                  |    |
| Emploi de parcours | CDD       | 05/10/2023       |                |                      | EAU des COLLINES           |    |

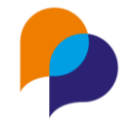

## 9.Outils

### 9.1 Transfert de file active

### 9.1.1 Proposition de transfert de notes attribuées

Depuis l'outil Transfert de file active, une nouvelle option est disponible. En cochant le choix « Transférer également les notes attribuées », cela permet d'attribuer au nouveau référents les notes actives des participants qui sont ainsi transférés d'un référent à un autre : toutes les notes actives attribuées au référent source sur les participants concernés sont attribuées au référents cible :

| Transf              | ert de file a                  | active       |         |            |     |                 |                                |   |
|---------------------|--------------------------------|--------------|---------|------------|-----|-----------------|--------------------------------|---|
| Réf                 | érent sourc                    | ce           |         |            |     |                 | Référent cible                 |   |
| MOF                 | SE Michelle                    |              |         |            |     | × 💌             | CONEPA Jean-Michel             | × |
|                     | Date de cl                     | ôture * 11/0 | 02/2024 |            |     |                 | Date de transfert * 12/02/2024 |   |
| Tra<br>les          | nsférer égale<br>notes attribu | ées ?        | )       |            |     |                 |                                |   |
| Partic              | ipants à trans                 | sférer       |         |            |     |                 |                                |   |
| <ul><li>✓</li></ul> | Dossier                        | Prénom       | Nom     | Début      | Fin | Dispositifs     |                                |   |
|                     | 000096                         | Renaud       | DUPOND  | 25/11/2019 |     |                 |                                |   |
| ✓                   | 000044                         | Gari         | MOURE   | 23/08/2019 |     | PLIE (parcours) |                                |   |
|                     | 000093                         | Jeanne       | NANTES  | 14/11/2019 |     | PLIE (parcours) |                                |   |
| _                   |                                |              |         |            |     |                 |                                |   |

### 9.2 SMS

### 9.2.1 Limitation des modèles et SMS non modifiables

Lors d'une précédente évolution, il a été ajouté la possibilité de limiter l'accès à certains modèles pour certains utilisateurs. Le choix de limiter l'accès d'un utilisateur à certains modèles induisait qu'il était également impossible à l'utilisateur de modifier le contenu du SMS au moment de le préparer.

Désormais, ces deux choix sont distincts.

Pour les utilisateurs habilités, la configuration se fait dans le menu « Outils / SMS », rubrique « Utilisateurs autorisés » :

#### 9.2.1.1 SMS non modifiable

Il est désormais possible de cocher explicitement la case « Non modifiable » :

| Utilisateurs autorisés | 3            |                             |                       |             |                |             |
|------------------------|--------------|-----------------------------|-----------------------|-------------|----------------|-------------|
| Structure              | Utilisateur  | Programmer l'envoi d'un SMS | Créer des SMS par lot | Envoi libre | Non modifiable | Modèles SMS |
| ARCHE MC2              | Richard DEDE |                             |                       |             |                | Tous        |
|                        |              |                             |                       |             |                | -           |

En conséquence de quoi, lors de la planification d'un SMS, l'utilisateur ne pourra pas modifier le contenu d'un SMS généré à partir d'un modèle choisi :

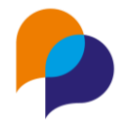

| Rappel SMS      |                                                                                                 |
|-----------------|-------------------------------------------------------------------------------------------------|
| Délai de rappel | 1 jours avant                                                                                   |
| Modèle de SMS   | Convocation                                                                                     |
| Envoi prévu *   | 25/02/2024 17:00                                                                                |
| Texte *         | M., vous êtes convoqué(e) le 26/02/2024 à 17:00.<br>Répondez OUI ou NON si vous êtes disponible |
|                 | 1                                                                                               |

#### 9.2.1.2 Limitation à certains modèles

Il reste possible de choisir le(les) modèle(s) dont peut se servir l'utilisateur :

| Non modifiable | Modèles SMS  |   |  |  |
|----------------|--------------|---|--|--|
|                | Rappel RdV × | × |  |  |

La liste de choix des modèles disponibles pour l'utilisateur sera limitée en conséquence :

| Rappel SMS      |                                                     |    |
|-----------------|-----------------------------------------------------|----|
| Délai de rappel | 1 jours avant                                       |    |
| Modèle de SMS   | Rappel RdV                                          |    |
| Envoi prévu *   | Rappel RdV                                          |    |
| Texte *         | Rappel : RdV avec Renaud RENO le 26/02/2024 à 18:00 | 0  |
|                 |                                                     |    |
|                 |                                                     | 11 |

#### 9.2.1.3 Combinaison des deux choix

Il est également possible d'appliquer les deux limitations :

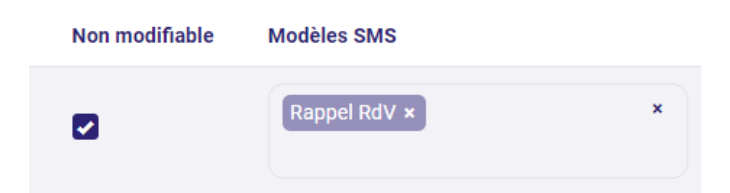

En conséquence de quoi, l'utilisateur ne pourra utiliser que les modèles qui lui sont autorisés et ne pourra pas modifier le contenu du SMS ainsi généré :

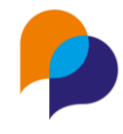

| Rappel SMS      |                                                     |    |
|-----------------|-----------------------------------------------------|----|
| Délai de rappel | 1 jours avant                                       |    |
| Modèle de SMS   | Rappel RdV                                          |    |
| Envoi prévu *   | Rappel RdV                                          |    |
| Texte *         | Rappel : RdV avec Renaud RENO le 26/02/2024 à 18:00 | đ  |
|                 |                                                     |    |
|                 |                                                     | 11 |

### 9.2.2 SMS envoyés : recherche par date

Pour les utilisateurs habilités, il est possible de visualiser les SMS envoyés depuis le menu « Outils / SMS » dans la rubrique « SMS envoyés ».

Désormais, la prise en compte des dates de recherche inclus les bornes de dates :

| Affiner la recherche |   |
|----------------------|---|
| Aujourd'hui          | • |
| 21/02/2024           |   |
| 21/02/2024           |   |

### **9.3 Fusion doublons participants**

### 9.3.1 Journal des fusions

Pour les utilisateurs habilités, Viesion permet d'effectuer une fusion de doublons de participant depuis le menu « Outils / Fusion doublons participants » :

| Fusion de participants                                                                                                    |                                                                          |                                                                                                    |                                                                          |  |  |  |  |  |  |
|----------------------------------------------------------------------------------------------------|--------------------------------------------------------------------------|----------------------------------------------------------------------------------------------------|--------------------------------------------------------------------------|--|--|--|--|--|--|
| Participant source (sera supprimé à                                                                                                    | l'issue de la fusion)                                                    | Participant cible (sera conservé à l'issue de la fusion)                                                              |                                                                          |  |  |  |  |  |  |
| Coordonnées<br>Date de naissance non renseignée.<br>O 12. Boulevard de la République, 13100 AIX<br>EN PROVENCE<br>Téléphone fixe :<br>Téléphone mobile : | Accompagnement(s)<br>Aucun accompagnement<br>Référents<br>Aucun référent | Coordonnées                                                                                                    | Accompagnement(s)<br>Aucun accompagnement<br>Référents<br>Aucun référent |  |  |  |  |  |  |
| Archivage<br>Date d'archivage prévue : 21/08/2024<br>Caractéristiques<br>Mobilité - Permis : Permis B (Véhicules <10<br>places et PTAC <=3.5 t           |                                                                          | Archivage<br>Date d'archivage prévue : 21/08/2024<br>Caractéristiques<br>Mobilité - Permis : Permis A (Motocyclettes) |                                                                          |  |  |  |  |  |  |

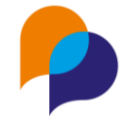

Il est désormais possible d'exporter l'historique de ces fusions de doublons en utilisant le bouton « Exporter l'historique » :

| ✓ Préparer la fusion    |
|-------------------------|
| 🖹 Exporter l'historique |

Le fichier Excel ainsi exporté liste toutes les fusions en indiquant :

La date de la fusion, l'utilisateur ayant réalisé la fusion, ainsi que les numéros source et destination de cette fusion :

|   | A          | В           | С      | D           |  |
|---|------------|-------------|--------|-------------|--|
| 1 | Date       | Utilisateur | Source | Destination |  |
| 2 | 21/02/2024 | renaud      | 361    | 362         |  |
| 3 |            |             |        |             |  |

**Remarque** : Cette fonction n'est <u>pas rétroactive</u> : l'enregistrement de ce journal de fusion débute à partir de la présente mise à jour. Les fusions effectuées avant cette mise à jour ne sont pas présentes dans le journal.

## **10.Autres**

### **10.1Affichage**

### 10.1.1 Entête fixes

Pour faciliter la lecture de certaines listes longues, les entêtes de celle-ci se fixent en haut de page lors du défilement.

Lorsque l'affichage est en haut de page, les entêtes de colonne sont à leur place, entre le haut de page et le contenu des colonnes :

| ← → C ⋒ 😁 viesion                          | .fr/indi | vidu |               |                     |               |                     |           |                                                           |                      |
|--------------------------------------------|----------|------|---------------|---------------------|---------------|---------------------|-----------|-----------------------------------------------------------|----------------------|
| Viesion                                    |          | ≡    | 🖬 Gest        | ion ~ 🚦             | Infocentre    | e 🗸 🔌 Ou            | ıtils 🗸   | 袋 Configuration ~ ⑦                                       | DEMO 🐣               |
|                                            |          | Rec  | herche d      | e participa         | nts           |                     |           |                                                           | 130 résultats        |
| Affiner la recherche                       |          |      | Dossier<br>나르 | Nom                 | Prénom        | Nom de<br>naissance | Sexe      | Situations                                                | Date de<br>naissance |
| Nom, nom de naissance, prenom,<br>Référent | n'<br><  |      | 000001        | MARTIN              | Jean-<br>Jean | Lupin               | Hom<br>me | Entrée PLIE<br>Veille Accompagnement Global<br>Entrée RSA | 11/04/1973           |
| Prescripteur                               | <        |      | 000002        | DUPONT              | Serge         |                     | Hom<br>me | Entrée PLIE                                               | 11/04/1973           |
| Metiers<br>Secteurs                        | <<br><   |      | 000004        | DUVAL               | Serge         |                     | Hom<br>me | Veille PLIE                                               | 11/04/1996           |
| Competences                                | <        |      | 000005        | PLOYET<br>(archivé) | Henri         |                     | Hom<br>me | Sortie PLIE                                               | 11/04/1997           |
| Entretiens                                 | <        |      | 000006        | BEDILE              | Céline        |                     | Fem<br>me | Entrée PLIE Entrée RSA                                    | 11/04/1993           |

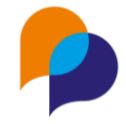

Lorsque le défilement de la page masque l'entête de colonne, celle-ci se fixe sur le haut de la page :

| ← → C ⋒ S viesion.fr/individu |   |   |               |           |        |                     |           |                        |                      |
|-------------------------------|---|---|---------------|-----------|--------|---------------------|-----------|------------------------|----------------------|
|                               |   |   |               |           |        |                     |           |                        |                      |
| Dispositifs                   | < |   | Dossier<br>나는 | Nom       | Prénom | Nom de<br>naissance | Sexe      | Situations             | Date de<br>naissance |
| Prescripteur                  | < |   | 000002        | DUPUNI    | Serge  |                     | me        | EIIIIee PLIE           | 11/04/1975           |
| Metiers                       | < | _ |               |           |        |                     | Hom       | _                      |                      |
| Secteurs                      | < |   | 000004        | DUVAL     | Serge  |                     | me        | Veille PLIE            | 11/04/1996           |
| Competences                   | < |   | 000005        | PLOYET    | Henri  |                     | Hom       | Sortie PLIE            | 11/04/1997           |
| Difficultés                   | < | 0 |               | (archivé) |        |                     | me        |                        |                      |
| Entretiens                    | < |   | 000006        | BEDILE    | Céline |                     | Fem<br>me | Entrée PLIE Entrée RSA | 11/04/1993           |
| Etapes                        | < | _ | 000007        | TOULO     | loop   | FOULD               | Hom       |                        | 11/04/1070           |

Cela concerne :

- Tous les écrans de recherche (participant, opération, convention, instance, évènement, ...)
- Les écrans de gestion des partages d'agenda
- L'écran des utilisateurs autorisés pour les SMS

**Rappel** : Lorsque l'on a défilé l'écran très bas sur la page, un bouton apparait automatiquement en bas à gauche de l'écran. Cliquer sur celui-ci permet de remonter tout en haut de la page

### **10.2Fonctions transverses**

#### **10.2.1** Facilité de copie d'information depuis le bandeau

Depuis le bandeau des dossiers d'un participant, d'une structure (employeur, accompagnateur, etc...) ou d'un collaborateur, il existe désormais une facilité pour copier-coller les informations.

En passant la souris au-dessus d'une information (adresse, caractéristique, ...) une petite icone de copie apparait :

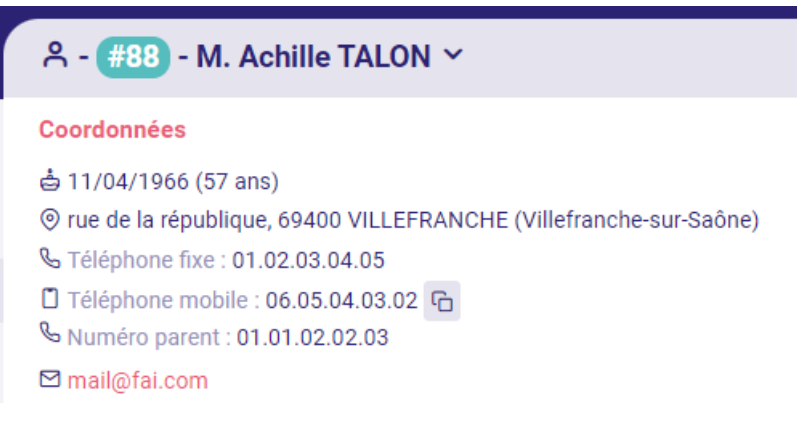

Cliquer dessus permet de mettre l'information correspondante dans le presse-papier (ce qui revient à avoir fait l'action « Copier » [CTRL-C]) :

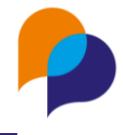

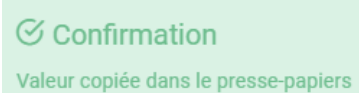

×

Il ne reste plus qu'à coller l'information (« Coller » [CTRL-V]) à l'endroit désiré.